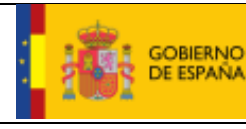

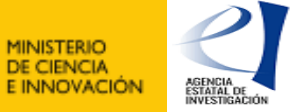

# Manual de usuario

Firma y registro electrónico de solicitudes y justificaciones

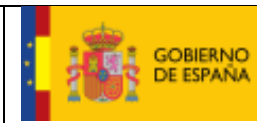

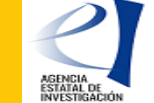

# ÍNDICE

| 1. Introduc | cción                              | 3  |
|-------------|------------------------------------|----|
| 1.1.        | Diccionario de claves              | 3  |
| 1.2.        | Objetivos y Contexto del Documento | 3  |
| 1.3.        | Alcance del servicio               | 3  |
| 2. Descrip  | ción general del servicio          | 4  |
| 2.1.        | Funcionalidad del sistema          | 4  |
| 2.2.        | Consideraciones previas            | 4  |
| 3. Acceso   | a la aplicación                    | 5  |
| 3.1.        | Acceso con usuario y contraseña    | 6  |
| 3.2.        | Acceso con sistema Cl@ve           | 6  |
| 4. Operac   | iones disponibles                  | 7  |
| 4.1.        | Pantalla inicial de registro       | 7  |
| 4.2.        | Proceso de firma                   | 8  |
| 4.3.        | Consultar documentación            | 11 |
| 4.4.        | Ver justificante de registro       | 11 |
| 4.5.        | Desbloqueo de solicitudes          | 11 |
| 4.6.        | Prueba de firma                    | 12 |

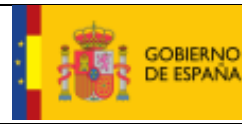

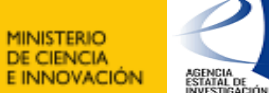

# 1. Introducción

# 1.1. Diccionario de claves

| Concepto         | Significado                                                                                                 |
|------------------|----------------------------------------------------------------------------------------------------|
| MICINN           | Ministerio de Ciencia e Innovación                                                                          |
| Autofirma        | Aplicación para la firma online                                                                             |
| FNMT             | Fábrica nacional de moneda y timbre                                                                         |
| MINHAP           | Ministerio de hacienda y administraciones públicas                                                          |
| Firmar Solicitud | Firma y registro electrónico de solicitudes y justificaciones, aplicación sobre la que versa este documento |
| RUS              | Registro unificado de solicitantes                                                                          |
| SISEN            | Registro de entidades                                                                                       |
| AEI              | Agencia Estatal de Investigación                                                                            |

# 1.2. Objetivos y Contexto del Documento

El presente documento tiene por objeto servir como guía de uso para realizar la firma y el registro electrónico tanto de solicitudes de las diferentes convocatorias y registros del Ministerio de Ciencia e Innovación y de la Agencia Estatal de Investigación como de la firma y registro electrónico de las justificaciones de gasto asociadas a los diferentes expedientes en dicho ministerio.

#### **1.3.** Alcance del servicio

Todos los usuarios de acceso a las aplicaciones de solicitud de ayudas del Ministerio de Ciencia e Innovación y de la Agencia Estatal de Investigación.

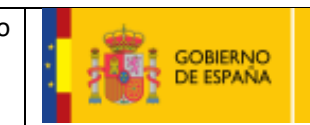

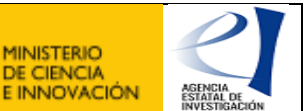

# 2. Descripción general del servicio

#### 2.1. Funcionalidad del sistema

El sistema de firma y registro electrónico permite al usuario firmar y registrar la documentación generada en las aplicaciones de solicitud o en las aplicaciones de justificaciones.

En el caso de las solicitudes relacionadas con diferentes convocatorias, según cada convocatoria, los usuarios además dispondrán de la opción de consultar toda la documentación ligada a un expediente y, en algunos casos, podrá realizar el desbloqueo de una solicitud, es decir, reabrir una solicitud cerrada y preparada para registrar para que el usuario pueda corregir algún dato.

Como el objetivo final de esta aplicación es la firma y el registro electrónico, el usuario dispone de un sistema para realizar una prueba de firma ya que la firma requiere de una cierta configuración del equipo.

Como el proceso de firma y registro electrónico suele ir ligado a un calendario con unos plazos determinados se recomienda al usuario que realice pruebas previas del sistema de firma.

La aplicación dispone de un apartado para realizar un Test de firma.

También se recomienda no esperar al último día de plazo o cierre para hacer las operaciones de firma y registro electrónico.

#### 2.2. Consideraciones previas

Asegúrese de que el certificado del que dispone esta reconocido por @firma en la plataforma de la administración pública española 'Valide': https://valide.redsara.es/valide/inicio.html

En esta plataforma también tiene un apartado para consultar cualquier tipo de dudas sobre el certificado.

Si su certificado es correcto en Valide y al comenzar el proceso de firma y registro tiene algún problema en la aplicación de Firma y Registro electrónico puede contactar con nosotros desde el siguiente formulario: https://www.ciencia .gob.es/Formularios/Consultas-informaticas.html

# 3. Acceso a la aplicación

Para poder acceder a la mayoría de las aplicaciones de Sede electrónica del Ministerio de Ciencia e Innovación y de la Agencia Estatal de Investigación deberá darse de alta en RUS.

| 2030 WEINERDON                                                                                                    |                                                                                                    |
|----------------------------------------------------------------------------------------------------|----------------------------------------------------------------------------------------------------|
| legistro Unificado de Solicitantes                                                                                                    | Español   Catalán   Euskera   Galeg                                                                                 |
|                                                                                                    | Manual Manual                                                                                                    |
| Bienvenidos al Registro Unificado de Solicitantes del Ministerio de Ciencia,                                                                                                    |                                                                                                    |
| Innovacion                                                                                                    | El acceso a la aplicación puede realizarse con usuario y<br>contraseña de RUS (Registro Unificado de Solicitantes). |
| l objetivo de este registro es centralizar toda la información sobre personas físicas de forma que se garantice la integridad de<br>información con dos objetivos principales:                                     | Usuario:                                                                                                    |
| roporcionar una fuente fiable de información para otros sistemas existentes y futuros del Ministerio que lo requieran.                                                                                             |                                                                                                    |
|                                                                                                    | P Clave:                                                                                                    |
| Para darse de alta en el Registro de Usuarios puede seleccionar una de las siguientes opciones:                                                                                                    | Recordar clave                                                                                                    |
| -> Registro de Usuario                                                                                                    | Recordatorio de Activación                                                                                          |
| > Registro Investigador                                                                                                    | Enviar Limpiar                                                                                                    |
| > Registro Administrador de Corporación Local                                                                                                    |                                                                                                    |
| > Registro Delegado                                                                                                    |                                                                                                    |
|                                                                                                    | El acceso a la aplicación requiere de un Certificado                                                                |
| Para darse de alta como Representante Legal siga los siguientes pasos:                                                                                                    | Electronico reconocido por @firma (FNMT, DNI-e y<br>otros).                                                         |
| De de alte su usuarie desde une de las estances indícados en el exercicado enterior                                                                                                    |                                                                                                    |
| , pe de ata su usuario desde uno de los entaces indicados en el apartado anterior.<br>Tras confirmar que el alta de su usuario se ha becho efectiva, acceda a la anticación de Administración de Entidades y desde | C l@ve                                                                                                    |
| sta solicite un perfil de Representante Legal.                                                                                                    |                                                                                                    |
|                                                                                                    |                                                                                                    |
| Enlaces de interés                                                                                                    |                                                                                                    |
| <ul> <li>Boletín Oficial del Estado</li> <li>Validación de firmas y certificados en línea</li> <li>DNI</li> </ul>                                                                                                  | electrónico                                                                                                    |
| Agencia Española de Protección de Datos     CERES     Reg                                                                                                    | istro electrónico común de la AGE                                                                                   |
| © 2022 Ministerio de Ciencia e Innovación Aviso Legal Proteccion de Datos Mapa<br>Subdirección General de Tecnologías de la Información y las Comunicaciones                                                       | a Web Accesibilidad                                                                                                 |

Firmar solicitud no es una excepción y deberá de disponer de una cuenta de RUS válida y activada. Además, deberá tener en cuenta que a la hora de firmar deberá disponer de un certificado válido asociado al NIF de su cuenta de RUS.

Dispone de los accesos por:

Por usuario y contraseña

Por certificado electrónico

Por acceso Cl@ve

En todos los casos se valida que el usuario esté dado de alta en RUS y ya esté activado.

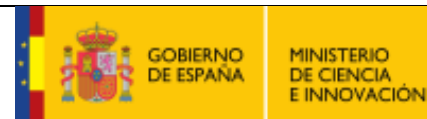

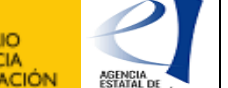

# 3.1. Acceso con usuario y contraseña

El modo de acceso será introduciendo los datos correspondientes a usuario y contraseña en la pantalla de inicio de la aplicación, coincidiendo estos con el usuario y contraseña con los que se realizó el registro en RUS.

# 3.2. Acceso con sistema Cl@ve

Dispone de un enlace para acceder por el sistema Cl@ve, sólo tiene que pulsar sobre el icono correspondiente en la parte inferior del menú de identificación.

Al acceder al sistema, se le redirigirá a una pantalla donde dispondrá de un menú para seleccionar el método de acceso correspondiente:

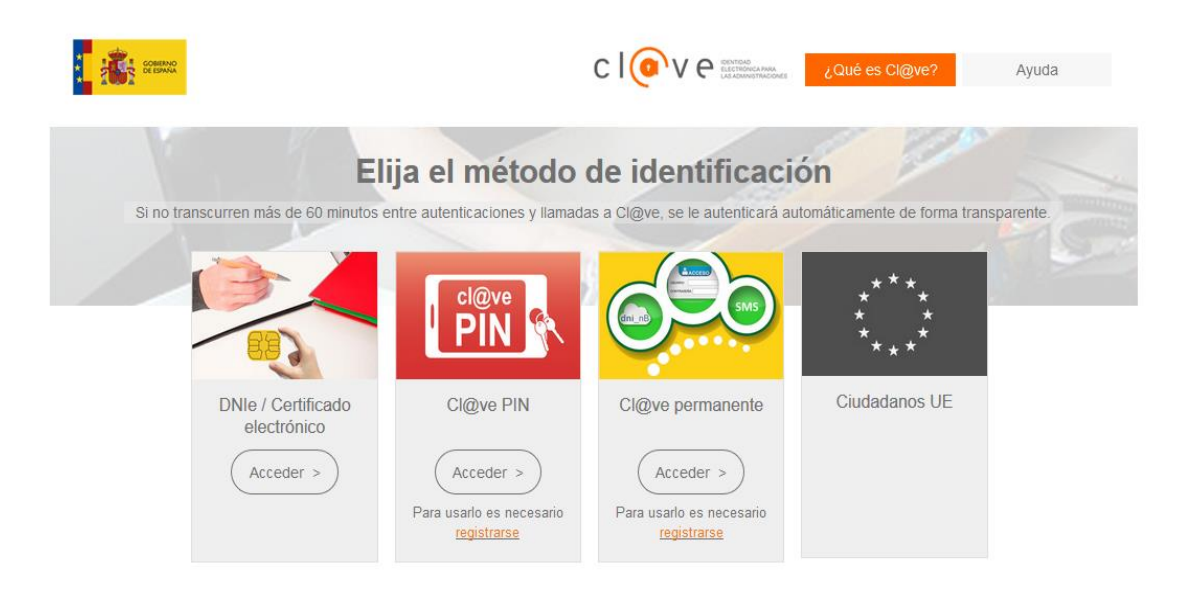

Si tiene dudas sobre lo que significa cada opción, en la parte superior del menú dispone de dos enlaces que le informarán sobre el sistema Cl@ve y le darán soporte sobre su uso.

Una vez seleccionado el sistema de acceso y utilizado una información e identificación válida, será redirigido a la aplicación de firma y registro electrónico ya identificado.

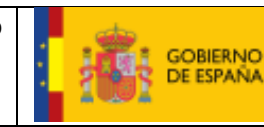

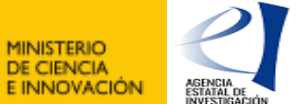

#### 4. Operaciones disponibles

#### 4.1. Pantalla inicial de registro

Al acceder a la aplicación, accederá directamente al menú de registro electrónico.

Este menú es el formulario principal donde podrá visualizar y buscar las solicitudes pendientes de firma y registro electrónico, así como consultar las realizadas con anterioridad.

La pantalla puede dividirse en dos secciones, la primera ofrece a los representantes legales datos de alta desde SISEN, información sobre las entidades que representan:

| icio                                            | Documentos Entidad                                                            |                                                                        |                                                                        |                                                                        |  |  |  |  |
|-------------------------------------------------|-------------------------------------------------------------------------------|------------------------------------------------------------------------|------------------------------------------------------------------------|------------------------------------------------------------------------|--|--|--|--|
| gistro                                          | Documentos Entidad en Convocatoria                                            |                                                                        |                                                                        |                                                                        |  |  |  |  |
| <u>cumentos Entidad en</u><br><u>nvocatoria</u> |                                                                               |                                                                        |                                                                        |                                                                        |  |  |  |  |
| ealizar test de firma                           | Documentación de Entidades                                                    |                                                                        |                                                                        |                                                                        |  |  |  |  |
|                                                 | Documentación aportada por el representante legal en el Sistema de Entidades: |                                                                        |                                                                        |                                                                        |  |  |  |  |
|                                                 | Entidad                                                                       | Documento acreditativo/ boletín<br>oficial                             | Documento de Estatutos                                                 | Documento de Escrituras                                                |  |  |  |  |
|                                                 | SIN ENTIDAD                                                                   | No figura en nuestra base de datos<br>de "Administración de entidades" | No figura en nuestra base de datos<br>de "Administración de entidades" | No figura en nuestra base de datos<br>de "Administración de entidades" |  |  |  |  |
|                                                 | PRUEBAMATURANA1                                                               | Figura en nuestra base de datos de<br>"Administración de entidades"    | Figura en nuestra base de datos de<br>"Administración de entidades"    | No figura en nuestra base de datos<br>de "Administración de entidades" |  |  |  |  |
|                                                 | PRUEBAMATURANA3                                                               | Figura en nuestra base de datos de<br>"Administración de entidades"    | Figura en nuestra base de datos de<br>"Administración de entidades"    | No figura en nuestra base de datos<br>de "Administración de entidades" |  |  |  |  |
|                                                 | PRUEBA SL 1                                                                   | Figura en nuestra base de datos de<br>"Administración de entidades"    | No figura en nuestra base de datos<br>de "Administración de entidades" | No figura en nuestra base de datos<br>de "Administración de entidades" |  |  |  |  |
|                                                 | PRUEBA 2 SL                                                                   | No figura en nuestra base de datos<br>de "Administración de entidades" | No figura en nuestra base de datos<br>de "Administración de entidades" | No figura en nuestra base de datos<br>de "Administración de entidades" |  |  |  |  |
|                                                 | PRUEBAMATURANA                                                                | Figura en nuestra base de datos de<br>"Administración de entidades"    | No figura en nuestra base de datos<br>de "Administración de entidades" | No figura en nuestra base de datos<br>de "Administración de entidades" |  |  |  |  |
|                                                 | PRUEBA SL 0                                                                   | No figura en nuestra base de datos<br>de "Administración de entidades" | No figura en nuestra base de datos<br>de "Administración de entidades" | No figura en nuestra base de datos<br>de "Administración de entidades" |  |  |  |  |
|                                                 | ASOCIACION DE AYUDA AL<br>MINUSVALIDO PSIQUICO                                | No figura en nuestra base de datos<br>de "Administración de entidades" | No figura en nuestra base de datos<br>de "Administración de entidades" | No figura en nuestra base de datos<br>de "Administración de entidades" |  |  |  |  |
|                                                 | PRUEBAS COMPLEMENTARIAS, S.L.                                                 | Figura en nuestra base de datos de<br>"Administración de entidades"    | Figura en nuestra base de datos de<br>"Administración de entidades"    | Figura en nuestra base de datos de<br>"Administración de entidades"    |  |  |  |  |
|                                                 | PRUEBAMANUEL                                                                  | Figura en nuestra base de datos de<br>"Administración de entidades"    | No figura en nuestra base de datos<br>de "Administración de entidades" | No figura en nuestra base de datos<br>de "Administración de entidades" |  |  |  |  |
|                                                 | PRUEBA S.L.                                                                   | Figura en nuestra base de datos de<br>"Administración de entidades"    | Figura en nuestra base de datos de<br>"Administración de entidades"    | No figura en nuestra base de datos<br>de "Administración de entidades" |  |  |  |  |
|                                                 | INSTITUTO TECNICO Y DE GESTION<br>DEL PORCINO, S.A.                           | Figura en nuestra base de datos de<br>"Administración de entidades"    | No figura en nuestra base de datos<br>de "Administración de entidades" | No figura en nuestra base de datos<br>de "Administración de entidades" |  |  |  |  |
|                                                 | PRUEBA CAUIDI-57037                                                           | Figura en nuestra base de datos de<br>"Administración de entidades"    | Figura en nuestra base de datos de<br>"Administración de entidades"    | Figura en nuestra base de datos de<br>"Administración de entidades"    |  |  |  |  |
|                                                 | Si Ud. desea aportar documentación                                            | adicional a la ya existente de alguna                                  | a entidad, deberá acceder al Sistema                                   | de Entidades: aquí                                                     |  |  |  |  |
|                                                 | SIN ENTIDAD                                                                   | ~                                                                      |                                                                        |                                                                        |  |  |  |  |
|                                                 | UNITER LIGHTORD                                                               | •                                                                      |                                                                        |                                                                        |  |  |  |  |
|                                                 | Subprograma                                                                   |                                                                        |                                                                        |                                                                        |  |  |  |  |
|                                                 |                                                                               |                                                                        | *                                                                      |                                                                        |  |  |  |  |
|                                                 |                                                                               |                                                                        | 10 - 5                                                                 |                                                                        |  |  |  |  |

La segunda sección es la parte inferior de la pantalla, donde dispone de una tabla con el listado de las solicitudes asociadas a su usuario y el estado de las mismas.

Puede realizar una búsqueda por los criterios de búsqueda de formulario como es el identificador del expediente, la convocatoria, el año o el estado de registro de la solicitud o justificación.

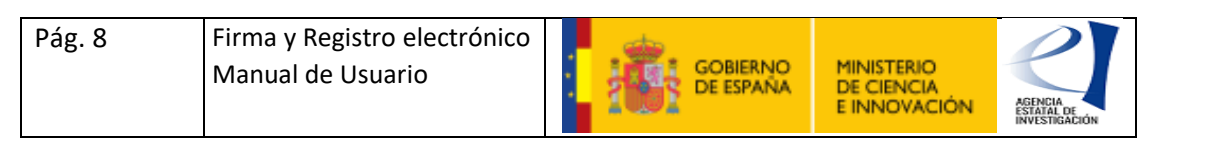

| registro                                                        | Registro                                                    |                                                                                                    |                                                                                                    |                                                                                                    |                                                                                                    |                                                |             |                                                                                                    |                                                                                                    |
|-----------------------------------------------------------------|-------------------------------------------------------------|----------------------------------------------------------------------------------------------------|----------------------------------------------------------------------------------------------------|----------------------------------------------------------------------------------------------------|----------------------------------------------------------------------------------------------------|------------------------------------------------|-------------|----------------------------------------------------------------------------------------------------|----------------------------------------------------------------------------------------------------|
| Documentos Entidad en<br>Convocatoria<br>Realizar test de firma | Para most                                                   | rar/ocultar la ayuda sob                                                                                                    | re esta pantalla, ha                                                                                                    | aga clic aquí                                                                                                    | ? AYUDA                                                                                                    |                                                |             |                                                                                                    |                                                                                                    |
|                                                                 | Búsqueda de registros de documentación                      |                                                                                                    |                                                                                                    |                                                                                                    |                                                                                                    |                                                |             |                                                                                                    |                                                                                                    |
|                                                                 | Referencia                                                  |                                                                                                    |                                                                                                    |                                                                                                    |                                                                                                    |                                                |             |                                                                                                    |                                                                                                    |
|                                                                 | Sub                                                         | programa                                                                                                    |                                                                                                    |                                                                                                    |                                                                                                    |                                                |             |                                                                                                    | $\sim$                                                                                                    |
|                                                                 | Año                                                         | 2020                                                                                                    | $\sim$                                                                                                    |                                                                                                    |                                                                                                    |                                                |             |                                                                                                    |                                                                                                    |
|                                                                 | Esta                                                        | ado del registro Todas                                                                                                    | ~                                                                                                    |                                                                                                    |                                                                                                    |                                                |             |                                                                                                    |                                                                                                    |
|                                                                 |                                                             |                                                                                                    |                                                                                                    |                                                                                                    |                                                                                                    |                                                |             |                                                                                                    |                                                                                                    |
|                                                                 | Listado                                                     | de solicitudes                                                                                                    | Fecha fin de                                                                                                    | Deceripaió                                                                                                    |                                                                                                    |                                                |             | Fecha de                                                                                                    | Estado                                                                                                    |
|                                                                 | Listado<br>Selección                                        | de solicitudes<br>Referencia                                                                                                    | Fecha fin de<br>plazo                                                                                                    | Descripció                                                                                                    | n                                                                                                    |                                                |             | Fecha de<br>Registro                                                                                                    | Estado                                                                                                    |
|                                                                 | Euso<br>Listado<br>Selección                                | de solicitudes Referencia SPNI2000X004871XV0                                                                                                    | Fecha fin de<br>plazo<br>30/09/2020 00:00                                                                                                    | Descripció<br>Blas Cabrer<br>Tierra)                                                                               | <b>n</b><br>a (Ciencias Físicas, c                                                                                                    | le los Materia                                 | les y de la | Fecha de<br>Registro                                                                                                    | Estado<br>Pend.<br>Registro                                                                                                    |
|                                                                 | Listado o<br>Selección                                      | de solicitudes Referencia SPNI2000X004871XV0 SFJC2000C004082XV0                                                                                                    | Fecha fin de plazo           30/09/2020 00:00           17/12/2020 00:00                                                                                                    | Descripció<br>Blas Cabrer<br>Tierra)                                                                               | <b>n</b><br>a (Ciencias Físicas, d                                                                                                    | le los Materia                                 | les y de la | Fecha de<br>Registro                                                                                                    | Estado<br>Pend.<br>Registro<br>Pend.<br>Registro                                                                                                    |
|                                                                 | Elistado (<br>Selección<br>O                                | Car           de solicitudes           Referencia           SPNI2000X004871XV0           SFJC2000C004082XV0           SRYC2000C002369XV0                                                                                                    | Fecha fin de plazo           30/09/2020 00:00           17/12/2020 00:00           31/12/2020 00:00                                                                                                    | Descripció<br>Blas Cabrer<br>Tierra)<br>Nº máximo                                                                  | n<br>a (Ciencias Físicas, c<br>de contratos de la se                                                                                    | de los Materia<br>Dicitud: 5                   | les y de la | Fecha de<br>Registro<br>07/12/2020                                                                                                    | Estado<br>Pend.<br>Registro<br>Pend.<br>Registro<br>17:17 Registrada                                                                                                    |
|                                                                 | Selección                                                   | Referencia           SPNI2000X004871XV0           SFJC2000C004082XV0           SRYC2000C002369XV0           SPIP202000X002520IV0                                                                                                    | Fecha fin de plazo           30/09/2020 00:00           17/12/2020 00:00           31/12/2020 00:00           30/06/2020 00:00                                                                                                    | Descripció<br>Blas Cabrer<br>Tierra)<br>Nº máximo<br>CIUDADANC                                                     | n<br>a (Ciencias Físicas, o<br>de contratos de la s<br>P FICTICIO ACTIVO                                                                | le los Materia<br>plicitud: 5                  | les y de la | Fecha de<br>Registro<br>07/12/2020<br>11/05/2020                                                                                                    | Estado       Pend.<br>Registro       Registro       17:17       Registrada       13:35                                                                                                    |
|                                                                 | Selección                                                   | Referencia           SPNI2000X004871XV0           SFJC2000C004082XV0           SRYC2000C002369XV0           SPIP202000X002520IV0           SPID202000X112486IV1                                                                                                    | Fecha fin de<br>plazo           30/09/2020 00:00           17/12/2020 00:00           31/12/2020 00:00           30/06/2020 00:00           17/12/2020 14:00                                                                                                    | Descripció<br>Blas Cabrer<br>Tierra)<br>Nº máximo<br>CIUDADANC<br>CIUDADANC                                        | n<br>a (Ciencias Físicas, d<br>de contratos de la si<br>o FICTICIO ACTIVO<br>o FICTICIO ACTIVO                                          | le los Materia<br>Dicitud: 5                   | les y de la | Fecha de<br>Registro<br>07/12/2020<br>11/05/2020<br>30/11/2020                                                                                                    | Estado       Pend.<br>Registro       Red.<br>Registro       17:17     Registrada       13:35     Registrada       17:30     Registrada                                                                                                    |
|                                                                 | Selección   Selección                                       | Referencia           SPNI2000X004871XV0           SFJC2000C004082XV0           SRYC2000C002369XV0           SPIP202000X002520IV0           SPID202000X112486IV1           SFJC2000C004081XV1                                                                                                    | Fecha fin de<br>plazo           30/09/2020 00:00           17/12/2020 00:00           31/12/2020 00:00           30/06/2020 00:00           17/12/2020 14:00           17/12/2020 00:00                                                                                  | Descripció<br>Blas Cabrer<br>Tierra)<br>Nº máximo<br>CIUDADANC                                                     | n<br>a (Ciencias Físicas, d<br>de contratos de la s<br>P FICTICIO ACTIVO<br>P FICTICIO ACTIVO                                           | de los Materia<br>Dicitud: 5                   | les y de la | Fecha de<br>Registro<br>07/12/2020<br>11/05/2020<br>30/11/2020<br>10/12/2020                                                                                                    | Estado       Pend.       Registro       17:17     Registrada       17:35     Registrada       17:30     Registrada       10:23     Registrada                                                                                                    |
|                                                                 | Selección                                                   | Referencia           SPNI2000X004871XV0           SFJC2000C004082XV0           SRYC2000C002369XV0           SPIP202000X002520IV0           SPID202000X112486IV1           SFJC2000C004081XV1                                                                                                    | Fecha fin de<br>plazo           30/09/2020 00:00           17/12/2020 00:00           31/12/2020 00:00           30/06/2020 00:00           17/12/2020 14:00           17/12/2020 00:00           17/16/2020 00:00                                                       | Descripció<br>Blas Cabrer<br>Tierra)<br>Nº máximo<br>CIUDADANC<br>CIUDADANC<br>Antonia Ma                          | n<br>a (Ciencias Físicas, o<br>de contratos de la se<br>D FICTICIO ACTIVO<br>D FICTICIO ACTIVO<br>turana Sanchez                        | le los Materia                                 | tes y de la | Fecha de<br>Registro<br>07/12/2020<br>11/05/2020<br>30/11/2020<br>10/12/2020<br>11/06/2020                                                                                                   | Estado       Pend.<br>Registro       Pend.<br>Registro       17:17     Registrada       13:35     Registrada       17:20     Registrada       10:22     Registrada       17:15     Registrada                                                                                                    |
|                                                                 | Selección   Selección                                       | Referencia           SPNI2000X004871XV0           SFJC2000C004082XV0           SRYC2000C002369XV0           SPIP202000X002520IV0           SPID202000X112486IV1           SFJC2000C004081XV1           SFJC2000C00401XV1           SPCI202000X111955IV0           SMOR2000X00144XV0                                 | Fecha fin de<br>plazo           30/09/2020 00:00           17/12/2020 00:00           31/12/2020 00:00           30/06/2020 00:00           17/12/2020 14:00           17/12/2020 00:00           17/06/2020 00:00           16/11/2020 00:00                            | Descripció<br>Blas Cabrer<br>Tierra)<br>Nº máximo<br>CIUDADANC<br>CIUDADANC<br>Antonia Ma<br>CONVOCATO             | n<br>a (Ciencias Físicas, o<br>de contratos de la si<br>o FICTICIO ACTIVO<br>o FICTICIO ACTIVO<br>turana Sanchez<br>DRIA REFINANCIACIÓI | le los Materia<br>Dicitud: 5                   | tes y de la | Fecha de<br>Registro           07/12/2020           11/05/2020           30/11/2020           10/12/2020           11/06/2020           13/11/2020                                           | Estado       Pend.<br>Registro       Registro       17:17     Registrada       13:30     Registrada       17:23     Registrada       17:24     Registrada                                                                                                    |
|                                                                 | Selección   Selección                                       | Referencia           SPNI2000X004871XV0           SFJC2000C004082XV0           SRYC2000C002369XV0           SPIP202000X002520IV0           SPIP202000X112486IV1           SPJC2000C004081XV1           SPCI202000X112486IV1           SPCI202000X111955IV0           SMOR2000X00144XV0           SIJC2000C004080XV1 | Fecha fin de<br>plazo           30/09/2020 00:00           17/12/2020 00:00           31/12/2020 00:00           30/06/2020 00:00           17/12/2020 14:00           17/12/2020 00:00           17/06/2020 00:00           16/11/2020 00:00           15/12/2020 00:00 | Descripció<br>Blas Cabrer<br>Tierra)<br>Nº máximo<br>CIUDADANC<br>CIUDADANC<br>Antonia Ma<br>CONVOCATO             | n<br>a (Ciencias Físicas, d<br>de contratos de la si<br>o FICTICIO ACTIVO<br>O FICTICIO ACTIVO<br>turana Sanchez<br>DRIA REFINANCIACIÓI | le los Materia<br>blicitud: 5                  | les y de la | Fecha de<br>Registro           07/12/2020           11/05/2020           30/11/2020           10/12/2020           11/06/2020           13/11/2020           14/12/2020                      | Estado       Pend.<br>Registro       Redistro       17:17     Registrada       13:35     Registrada       17:30     Registrada       10:23     Registrada       14:21     Registrada       10:05     Registrada                                                                                                    |
|                                                                 | Selección  Selección  O  O  O  O  O  O  O  O  O  O  O  O  O |                                                                                                    | Fecha fin de<br>plazo           30/09/2020 00:00           17/12/2020 00:00           31/12/2020 00:00           30/06/2020 00:00           17/12/2020 14:00           17/12/2020 00:00           17/06/2020 00:00           16/11/2020 00:00           15/12/2020 15:00 | Descripció<br>Blas Cabrer<br>Tierra)<br>Nº máximo<br>CIUDADANC<br>CIUDADANC<br>CIUDADANC<br>CONVOCATO<br>CIUDADANC | n<br>de contratos de la si<br>o FICTICIO ACTIVO<br>durana Sanchez<br>ORIA REFINANCIACIÓN                                                | le los Materia<br>blicitud: 5<br>N DE CUOTAS J | tes y de la | Fecha de<br>Registro           07/12/2020           11/05/2020           30/11/2020           10/12/2020           11/06/2020           13/11/2020           14/12/2020           18/05/2020 | Estado           Registro           Registro           17:10         Registrada           17:35         Registrada           17:30         Registrada           10:23         Registrada           17:14         Registrada           10:23         Registrada           17:15         Registrada           17:24         Registrada           17:35         Registrada           17:42         Registrada           14:21         Registrada           13:08         Registrada |

Aquellas solicitudes que tengan el estado "Pend. Registro" son aquellas que no han sido registradas y por tanto aquellas que tengan el estado "Registrada" son solicitudes firmadas y registradas que sólo pueden ser usadas a modo de consulta.

#### 4.2. Proceso de firma

SI no ha firmado y/o registrado una solicitud o justificación, puede iniciar el proceso de firma marcando el expediente con el que va a trabajar y pulsando sobre el botón "Iniciar proceso de firma".

Deberá tener en cuenta que este proceso sólo se habilita si está dentro del plazo habilitado para su presentación, en caso de no ser así el sistema le avisará con un mensaje emergente.

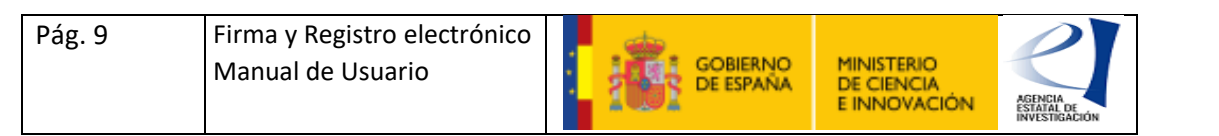

| FIRMA ELECTRÓNICA                                                                     | Salir    Guía de firr<br>Último Acceso: 08/07/2022 12:13:                                                                                                    | na  <br>30 |
|---------------------------------------------------------------------------------------|----------------------------------------------------------------------------------------------------|------------|
| Inicio<br>Registro<br>Documentos Entidad en<br>Convocatoria<br>Realizar test de firma | Registro > Documentos Procedimiento de firma y registro Guía firma                                                                                                    |            |
|                                                                                       | <ul> <li>Revise la documentación que va á firmar y/o registrar y siga las instrucciones que le aparecen en pantalla, rellene los cuestionarios antes de realizar la operación de firma y registro si procede.</li> <li>El procedimiento de firma se realizará en la pantalla correspondiente cuando pulse sobre el botón "Firmar", asegúrese de haber instalado el software necesario de Autofirma y de seguir el manual correspondiente.</li> <li>Recuerde que en el menú lateral tiene el menú "Realizar Test de firma" que le permitirá comprobar la configuración de su equipo.</li> </ul> |            |
|                                                                                       | Revisión de documentación a firmar                                                                                                    |            |
|                                                                                       | Declaro que he visualizado todos los documentos que voy a firmar, y que son correctos. Conforme: SI O NO O                                                                                                    |            |
|                                                                                       | Selección Documento Usuario Firma Fecha de firma                                                                                                    |            |
|                                                                                       | definitivo.pdf Representante Legal 24/03/2022 17:25:11                                                                                                    |            |
|                                                                                       | Volver Descargar Documento Firmar y registrar Ver Justificante Firma                                                                                                    |            |

Tras acceder a la pantalla de firma, primero se le mostrará un menú donde verá un listado con los documentos pendientes de firma, la persona responsable de la firma y su estado. En caso de estar firmado, aparecerá la fecha de firma.

Dispone de opciones adicionales como la visualización del documento o la consulta del justificante de firma (sólo en caso de estar firmado).

Si los datos son correctos, deberá marcar la declaración de que los documentos son correctos a SI y pulsar sobre "Firmar" o "Firmar y registrar" según sea su rol, convocatoria y documento para pasar al siguiente paso.

Esta pantalla también le ofrece información y enlaces de descarga sobre Autofirma, programa subministrado por el MIHAP y que se utiliza para la firma online de documentos electrónicos.

Antes de continuar, por favor asegúrese de tener la aplicación correctamente instalada y de haber seguido los pasos de configuración. Dispone de un manual para la configuración de Autofima en un anexo de este documento y en un enlace en la pantalla de documentación de firma.

Además existe un sistema de prueba de firma que se recomienda utilizar antes de realizar el proceso definitivo, puede consultar más información sobre este sistema más adelante en este documento.

Si ya tiene Autofirma instalado y configurado en su equipo y ha accedido a la pantalla de firma podrá iniciar el proceso:

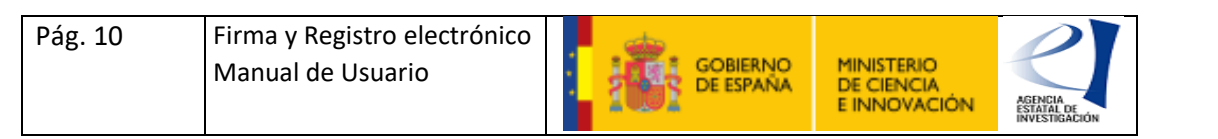

| FIRMA ELECTRÓNICA                     | Salir    Guía de firma                                                                                                    |
|---------------------------------------|----------------------------------------------------------------------------------------------------|
| Inicio                                | > Registro > Documentos > Firmar                                                                                                    |
| Registro                              | Firma Electrónica                                                                                                    |
| Documentos Entidad en<br>Convocatoria |                                                                                                    |
| Realizar test de firma                | Para mostrar/ocultar la ayuda sobre esta pantalla, haga clic aquí 💠 👔 🔐 🖉                                                                                                    |
|                                       | Haga clic aquí para ver los certificados electrónicos reconocidos por @Firma admitidos por la sede electrónica del Ministerio de Ciencia,<br>Innovación                                                                                                    |
|                                       | Nombre del documento que se pretende firmar                                                                                                    |
|                                       | definitivo.pdf Descargar Documento                                                                                                    |
|                                       | Proceso de firma:<br>Huella digital del documento<br>c5f12272ac700ad9f942c4c393bf70df Firmar con Auto Firma<br>Información opcional de autorizaciones para la entidad:<br>PRUEBA S.L.<br>El usuario AUTORIZA la obtención de certificado relativo al cumplimiento de obligaciones con la Seguridad Social. *<br>El liga una opción de la lista v |
|                                       | El usuario AUTORIZA la obtención de certificado relativo al cumplimiento de obligaciones tributarias. *<br>Elija una opción de la lista 🗸                                                                                                    |
|                                       | Volver                                                                                                    |

Pulse sobre "Firmar" momento en el que se iniciará Autofirma y el navegador le solicitará la selección de un certificado para firmar. Seleccione el certificado cuyo NIF coincida con el NIF del usuario con el que ha accedido a la aplicación de firma y registro electrónico o no pasará la validación.

Una vez la firma se haya realizado, se habilitará el botón de registro electrónico en caso de que el expediente necesite ser registrado. Pulse sobre "registrar" para finalizar el proceso.

Tenga en cuenta que en aquellos expedientes que sea necesario registrar, el proceso no finalizará hasta que se realice el registro electrónico con éxito.

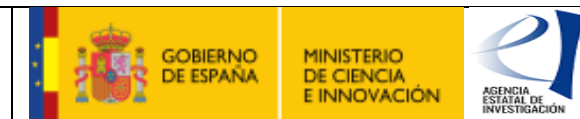

# 4.3. Consultar documentación

Si el expediente lo permite, se puede consultar los documentos aportados junto al expediente, para ello deberá seleccionar un expediente y pulsar sobre "Ver documentos".

| Registro               |                   |                                    |                                         |                                                 |
|------------------------|-------------------|------------------------------------|-----------------------------------------|-------------------------------------------------|
| Convocatoria           | Listado de docume | entos                              |                                         |                                                 |
| Realizar test de firma | Selección         | Documento                          | ld Lob                                  | Tipo Documento                                  |
|                        | ۲                 | flujosFinancierossn_s ,- copia.pdf | 000000000000000000000000000000000000000 | Memoria científico-técnica                      |
|                        | 0                 | flujosFinancierossn_s ,- copia.pdf | 000000000000000000000000000000000000000 | CV abreviado del IP 1 CIUDADANO FICTICIO ACTIVO |
|                        | 0                 | flujosFinancierossn_s ,- copia.pdf | 000000000000000000000000000000000000000 | CV abreviado del IP 2 d d d                     |
|                        | 0                 | Definitivo.pdf                     | 00000000000000000000006                 | Definitivo.pdf                                  |
|                        |                   |                                    |                                         |                                                 |
|                        |                   | Des                                | cargar Documento                        | Volver                                          |

Se le mostrará un listado con los documentos y su tipo. Podrá seleccionar el que desee y pulsar sobre "Visualizar" para ver una copia del mismo.

# 4.4. Ver justificante registro

Una vez que haya registrado un expediente, puede ver o descargar el justificante de registro electrónico en formato pdf. Para ello seleccione un expediente registrado (con fecha de registro) y pulse sobre "Ver justificante de registro".

El navegador le abrirá el pdf o le ofrecerá la posibilidad de guardarlo en su equipo.

#### 4.5. Desbloqueo solicitudes

Cuando se accede a una aplicación de solicitud de una convocatoria , en general el proceso inicial de solicitud termina cuando se genera la solicitud definitiva, momento en el que se cierra la solicitud imposibilitando su modificación y se envía a firma y registro electrónico para que el documento electrónico de la solicitud sea firmado, registrado y enviado a tramitación.

Sin embargo, es posible que el usuario detecte un error en la solicitud, **siempre antes de realizar el registro electrónico**, y desee corregir algún dato. Si la convocatoria lo permite, puede realizar el desbloqueo, habilitando de nuevo la solicitud para que esta pueda ser editada y generar de nuevo la solicitud definitiva.

Para ello seleccione la solicitud que desee desbloquear y que no esté registrada y pulse sobre " Desbloquea". Si la convocatoria lo permite, la aplicación le guiará o informará sobre el proceso de desbloqueo, en caso contrario le mostrará un mensaje informativo.

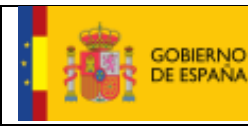

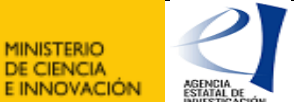

#### 4.6. Prueba de firma

Como ya se ha comentado, firma y registro electrónico utiliza el sistema de Autofirma para realizar las operaciones de firma.

La aplicación de Autofirma tiene un auto instalador y es de fácil uso. Sin embargo, en ocasiones y dependiendo del equipo y de la red donde esté conectado el usuario, es posible que sea necesario algún tipo de configuración adicional.

Para no tener que esperar a que una convocatoria o plazo se abra y los usuarios puedan prepararse con antelación para realizar la firma, está disponible el sistema de pruebas en el menú lateral izquierdo.

| nicio                                                                                      | Registro                |                 |                   |                |                   |           |                     |          |
|--------------------------------------------------------------------------------------------|-------------------------|-----------------|-------------------|----------------|-------------------|-----------|---------------------|----------|
| Registro                                                                                   | - 105,500               |                 |                   |                |                   |           |                     |          |
| Documentos Entidad en<br>Convocatoria                                                      |                         |                 |                   |                |                   |           |                     |          |
| Realizar test de firma                                                                     | Para mostrar/ocultar la | a ayuda sobre e | esta pantalla, ha | ga clic aquí 📔 | ? AYUDA           |           |                     |          |
|                                                                                            | Listado de solicituo    | les             |                   |                |                   |           |                     |          |
|                                                                                            |                         | Selección       | Referencia        | Descripción    | Fecha de Registro | Estado    | Fecha fin de plazo  |          |
|                                                                                            |                         | ۲               | TEST99999999R     |                |                   |           | 01/01/2999 00:00    |          |
|                                                                                            |                         |                 |                   | Iniciar p      | roceso de firma   |           |                     |          |
|                                                                                            |                         |                 |                   |                |                   |           |                     |          |
| Enlaces de interés                                                                         |                         |                 |                   |                |                   |           |                     |          |
| Boletín Oficial del f                                                                      | Estado                  | Validad         | ión de firmas y   | certificados   | en línea 🛛 🔹 [    | DNI elect | trónico             |          |
| Agencia Española de Protección de Datos     CERES     Registro electrónico común de la AGE |                         |                 |                   |                |                   | Registro  | electrónico común d | e la AGE |
|                                                                                            |                         |                 |                   |                |                   |           |                     |          |

Tras pulsar sobre el botón de realizar prueba de firma del menú izquierdo, se le redirigirá a una pantalla de firma que es una copia similar a la que se usa en los procesos de forma reales.

| Inicio                                | > Registro > Documentos > Firmar                                                                                                    |
|---------------------------------------|----------------------------------------------------------------------------------------------------|
| Registro                              | Firma Electrónica                                                                                                    |
| Documentos Entidad en<br>Convocatoria |                                                                                                    |
| Realizar test de firma                | Para mostrar/ocultar la ayuda sobre esta pantalla, haga clic aquí 💠 😭 AYUDA                                                                             |
|                                       | Haga clic aquí para ver los certificados electrónicos reconocidos por @Firma admitidos por la sede electrónica del Ministerio de Ciencia,<br>Innovación |
|                                       | Nombre del documento que se pretende firmar         Descargar Documento                                                                                 |
|                                       | Proceso de firma:         Huella digital del documento         7290e92816dd7e0db7b5dff74a1619cc         Volver                                          |

En dicha pantalla aparecerá un único documento y el botón de iniciar firma, que tras pulsarlo le llevará una réplica de la pantalla de firma donde podrá realizar la prueba.

En caso de realizar la firma correctamente, la aplicación le informará sobre ello.

Recuerde que el documento de prueba no se registra ni tiene validez alguna sobre el resto de procedimiento de firma al tratarse de una prueba.